# 2021年3月 新サービス開始について

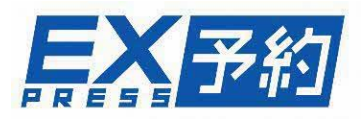

2021年3月6日(土)よりエクスプレス予約の新サービスが開始となります。 新サービスの全容については、エクスプレス予約ホームページ内の特設サイト https://expy.jp/lp/new\_service\_2021/をご確認ください。 ここでは、管理責任者・契約事務責任者・実務担当者様(以下、管理責任者様等という) に特にご確認いただきたい内容を掲載しています。 なお各ページ右上には、内容に応じて以下のマークを表示していますので、合わせて ご確認ください。

管理者・・・管理責任者様等の日頃の管理場面で関係する内容

<sub>利用者</sub>・・・EX-ICカード利用者様のご利用場面で関係する内容

## 【本資料の項目】

# ▶複数名でのチケットレス乗車サービス

- ・乗車用 I C カード指定について
- ・乗車方法について
- ・その他注意点

## ▶会員登録方法等の変更について

# ▶各種ダウンロードデータの表示について

- ・カード情報データについて
- ・ご利用実績データについて

▶複数名でのチケットレス乗車サービス

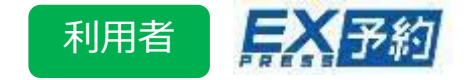

これまで2名以上の予約の場合、乗車前に「きっぷ」の受取が必要でしたが、 サービス変更後は、予約後に「乗車用ICカード」を指定することで、 会員本人、お連れさまもチケットレスサービスがご利用できるようになります。

◆「乗車用ICカード」の指定について

お連れさまの「乗車用ICカード」を指定する場合は、**予約完了後**に行います。 予約後の予約詳細画面から指定することも可能です。

| 1-1. 予約完了                                               | 了画面                                                                                                    | 1-2. 予約詳細画面                                                                                                    |                                                                      |
|---------------------------------------------------------|----------------------------------------------------------------------------------------------------|----------------------------------------------------------------------------------------------------|----------------------------------------------------------------------|
|                                                         | 最終ログイン日時:2021/02/02 16:26                                                                                  | <b>FX</b> 予約                                                                                                    | 最終ログイン日時:2021/02/02 16:26<br>JCBHチョク023様                             |
|                                                         | JCBHチョク023様                                                                                                | メニュー 予約確認/変更/払戻                                                                                                    | ログアウト                                                                |
| ×-ユ- 丁和                                                 | אפינפט                                                                                                    | ② 予約一號>詳細                                                                                                    |                                                                      |
|                                                         |                                                                                                    | 77                                                                                                    |                                                                      |
| 最新の <u>運行状況</u><br>「東東府                                 | 予約が完了しました。<br>所定発着時刻を表示しています。<br>品を確認のうえ、乗り遅れに十分ご注意ください。<br>にのードで悪できません。<br>ICカードの指定」ポタンからICカードの指定をしてください。 | 乗車用ICカードが指定されていない個<br>「乗車用ICカードを指定しボタンから<br>乗車用ICカードを指定しない場合は、<br>さい。<br>きっぶを受け取ると乗車用ICカードを<br>ドでの乗車ができなくなります。                                                                                                    | 調があります。<br>5、ICカードを指定してください。<br>きっぷを受け取って乗車してくだ<br>:指定した座席も発券され、ICカー |
| <sup>乗車用ICカード</sup><br><mark>簡定なし</mark> ICカードを指定してください | 3月1日(火)<br>東京> 新神戸                                                                                         | 2 秋雨かり目を2001 / 末時間     6時01分 発     3月1日 (火)     時初:6時01分→11月20分                                                                                                    | <u>東京</u><br>み121 号<br><sup>全席読練</sup>                               |
| お預かり番号<br>2001                                          | おとな4名 こども0名<br><sup>EX予約販売席</sup><br>6時01分発 車 京                                                            | 東京 - 新神戸 - おとな 4名ごども 0名 - SY9981298 - 初回第八名: 227291 (5)                                                                                                    | ■ 12号車23番A席<br>12号車23番B席<br>12号車23番C席                                |
| \$RUXER                                                 | 11時29分着 新神戸<br>のぞみ <b>121</b> 号                                                                            | るとにゅう 3 35,000 中日が<br>合計: ¥55,680<br>出版目号:                                                                                                    | 12号車23番E席<br>⑧ 難                                                     |
| ¥ 55,680                                                | <ul> <li>2号車23番A席</li> <li>12号車23番6席</li> <li>12号車23番6席</li> <li>12号車23番C席</li> <li>12号車23番5席</li> </ul>   | 1<br>第2 未新 13年20日<br>3 米市 13年20日<br>3 米市 13年20日<br>第2 年年日<br>第2 年年日<br>第3 年年日<br>第3 年年日<br>第3 年日<br>第3 年日<br>第3 年日<br>第3 年日<br>第3 年日<br>第3 年日<br>第3 年日<br>第3 年日<br>第3 年日<br>第3 年日<br>第3 年日<br>第3 年日<br>第3 年日<br>第3 年日<br>第3 年日<br>第3 年日<br>第3 年日<br>第3 年日<br>第3 年日<br>第3 年日<br>第3 年 | (7)-ドを指定                                                             |
| 出活番号                                                    | ② 禁煙 いつもの列車に登録 / 帰りも予約 · ● 東車用ICカードの指定 /                                                                   |                                                                                                    | 変更 →                                                                 |

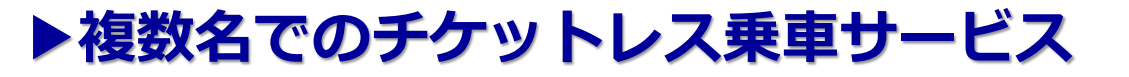

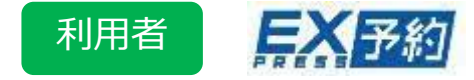

予約人数全員に対して、乗車用ICカードの指定を行ってください。 ※指定がない場合は、チケットレス乗車はできません。 事前に全員分のきっぷの受け取りが必要です。

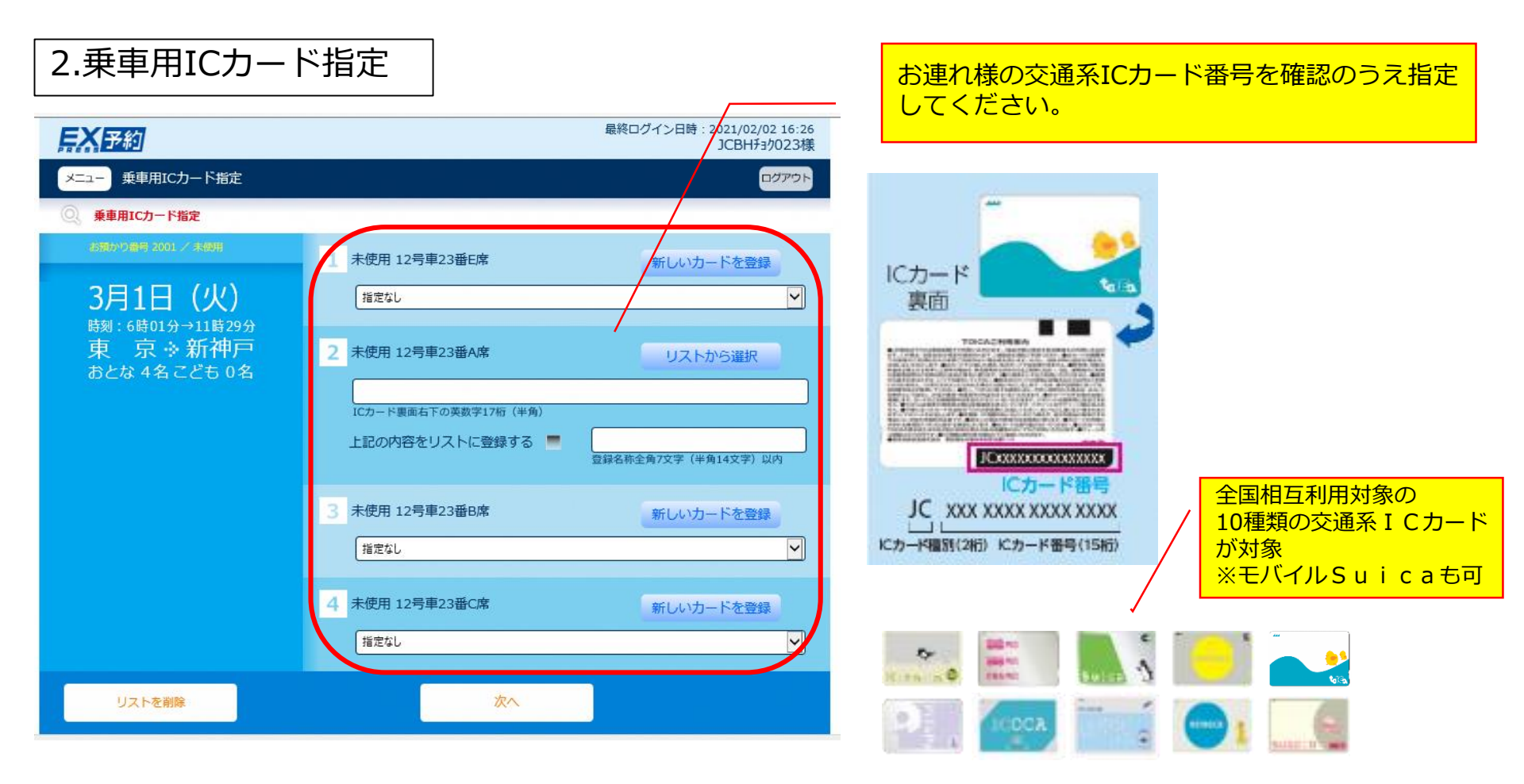

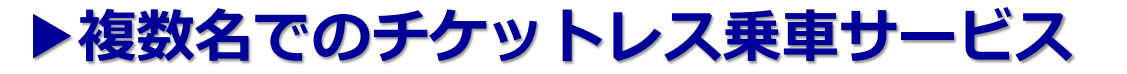

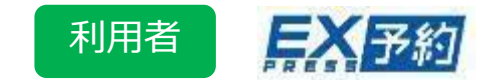

### ◆会員本人様「乗車用ICカード」への「交通系ICカード」登録について 会員本人様はこれまで通り「EX-ICカード」で乗車できますが、「EX-ICカード」に 代えて、お持ちの「交通系ICカード」でも乗車できるようになります。

※引き続き、入会時に「EX-ICカード」を発行します。 ※係員が会員資格確認の際に「EX-ICカード」の呈示をお願い する場合がありますので、EX予約ご利用の際は、 「EX-ICカード」を携帯してください。

<u>管理責任者様へ</u> 個人の交通系ICカードに指定変更した場合でも、 これまで通り、EX-ICサービスの利用にかかわる 法人会員の管理義務等の変更はございません。

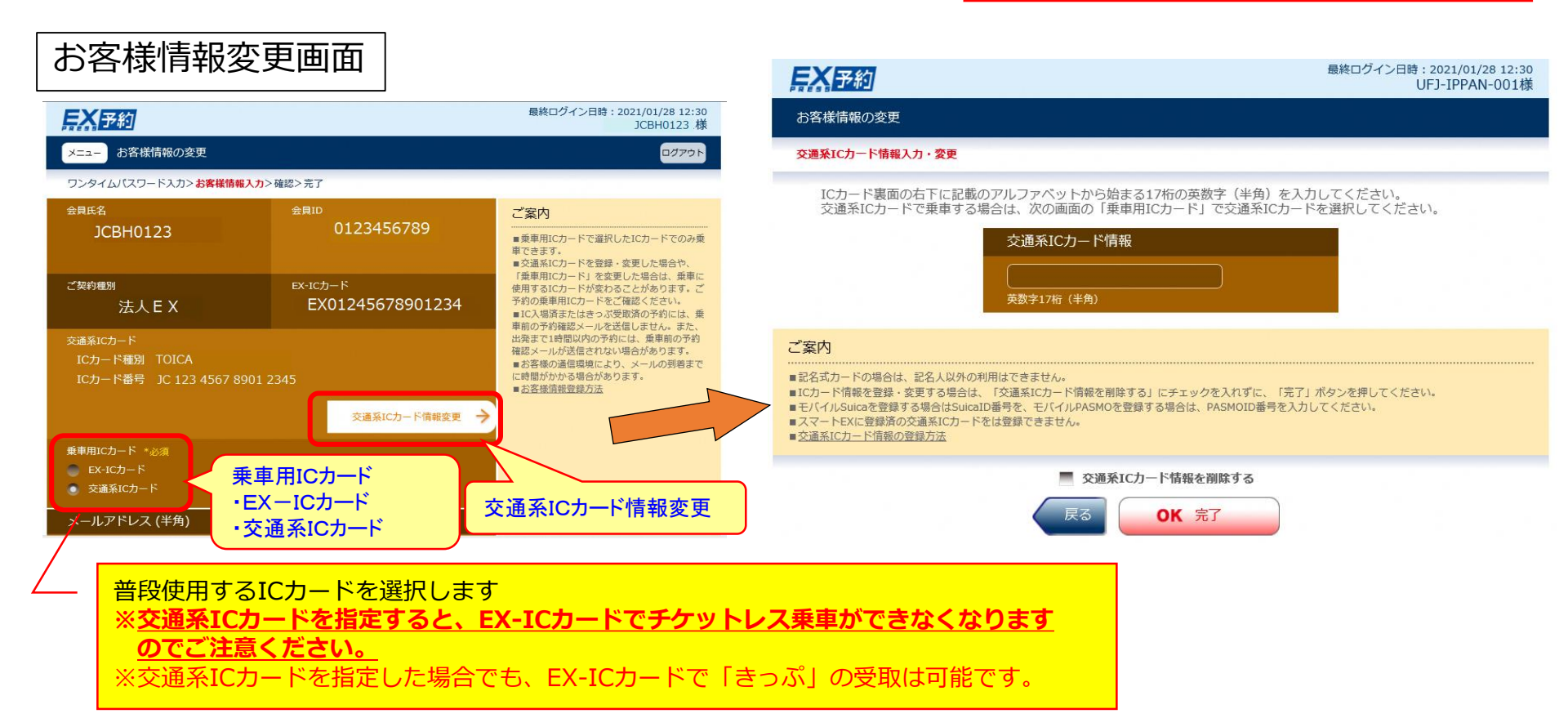

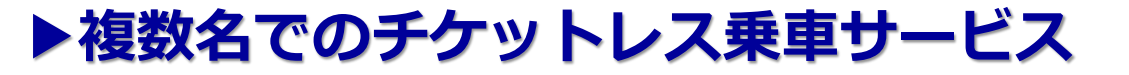

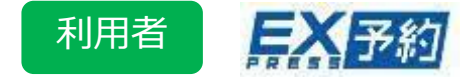

### ◆乗車方法について(まとめ)

#### 3月6日以降

|                              | EX予約サービス<br>(1名利用)                 | <b>EX予約サービス</b><br>(2名以上・こども含む予約)         | e 特急券 |
|------------------------------|------------------------------------|-------------------------------------------|-------|
| 会員本人                         | EX-ICカード<br>交通系ICカード (※1)<br>きっぷ受取 | EX-ICカード (※3)<br>交通系ICカード (※1※3)<br>きっぷ受取 | きっぷ受取 |
| 会員本人以外<br><sub>(お連れさま)</sub> | きっぷ受取 (※2)                         | 交通系ICカード (※3)<br>きっぷ受取                    | きっぷ受取 |

- (※1)交通系ICカードを乗車用 I Cカードとして選択、または予約完了後に交通系ICカードを指定した 場合に限ります。
- (※2)1名利用の予約は、会員本人に紐づくICカードが指定されます。 会員本人以外が利用する場合は、「きっぷ」を受取のうえご乗車ください。
- (※3)<u>利用者全員 (会員本人+お連れさま) ICカードを指定した場合</u>に限ります。

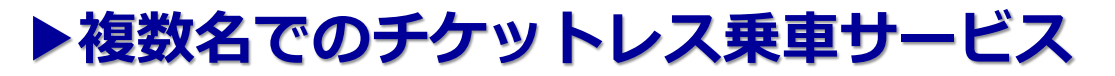

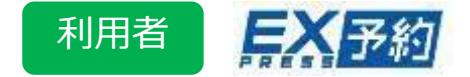

- ◆その他注意点
  - ・EX予約会員の大人1名予約のIC乗車については、会員本人の乗車に限定されます。 ※EX-ICカードまたは本人の交通系ICカードのみ指定可能です
  - ・予約変更の際、人数構成に変更がない場合、乗車用ICカードの指定内容は引き継がれます。
     人数構成に変更がある場合、すべての指定内容が解除されるため、すべての座席において
     再度ICカードを指定する必要があります。
  - ・きっぷの発券時は、一部座席分のみを発券することができないため、ICカードが指定 されている席も含めてすべての座席のきっぷが発券されます。
  - ・乗車用IC指定は即時反映されますので、入場直前まで変更することができます。
  - ・2:00~3:00は乗車用 I Cカードの指定、指定変更、照会はできません。
  - ・3月5日(金)以前の大人1名予約については、乗車用ICカードとして、 EX-ICカードが 指定されています。3月6日(土)以降に、乗車用ICカードに交通系ICカードを登録いた だけます。

複数名予約の場合は、<u>3月6日(土)以降に座席や列車等の変更操作を行った後、ICカード</u> 登録が可能となります。

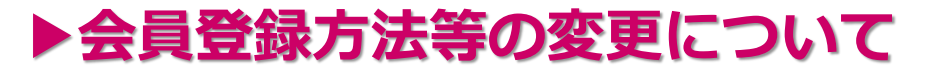

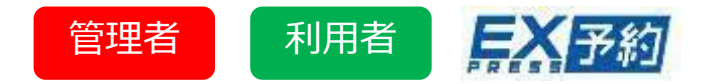

| ◆サ   | ービス変更以降、「会員登録」       | 」「会員ID照会」等の入力項目が変更になります。                                   |
|------|----------------------|------------------------------------------------------------|
| 3    | 月6日以降                | 入力項目                                                       |
|      | 新規会員登録               | <u>会員ID</u><br><u>会員番号下4桁</u><br>生年月日<br>電話番号<br>メールアドレス 等 |
|      | 会員 I D 照会            | <u>EX-ICカード番号</u><br>※EX-ICカード裏面記載の「EX」または「JC」から始まる番号      |
|      | パスワード再登録             | <u>会員ID</u><br><u>会員番号下4桁</u><br>生年月日                      |
| ♦新規  | 見会員登録の画面イメージ         |                                                            |
| お客様の | 会員ID・生年月日等を入力してください。 | 管理者<br>⇒ 8 ページ参照<br>へ思さりの10桁                               |
| 会員   | ID *必須               |                                                            |

会員ID \*必須 数字10桁 (半角) 生年月日 \*必須 年 01月  $\checkmark$  01日  $\checkmark$  XXXX-XXXX-XXXX-動音4桁 (半角)

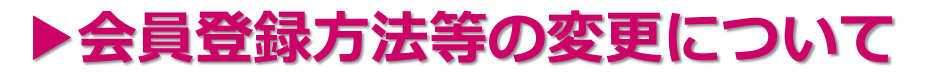

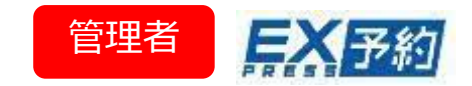

### ◆「基本会員 I D」等の発送開始

2021年2月中旬より新規入会法人様に対しては、 JR東海より管理責任者様宛に「基本会員ID」通知書面 の発送を開始いたします。

### ◆基本会員番号(ID)での会員登録について

#### 3月6日以降

ご用意いただくもの:基本会員 I D通知書面

「基本会員ID(10桁)」「生年月日」「基本会員番号 (3550から始まる16桁)の下4桁」が必要になるため、 基本会員ID通知書面をもとに登録してください。

#### ※<u>すでにご入会いただいている法人様へは、書面は発送</u> されません。

会員登録が未実施で、2021年3月6日以降に会員登録 される際は、JR東海エクスプレス予約カスタマー センターへ基本会員IDを照会する必要があります。

### 基本会員 I D 通知書面 < 抜粋>

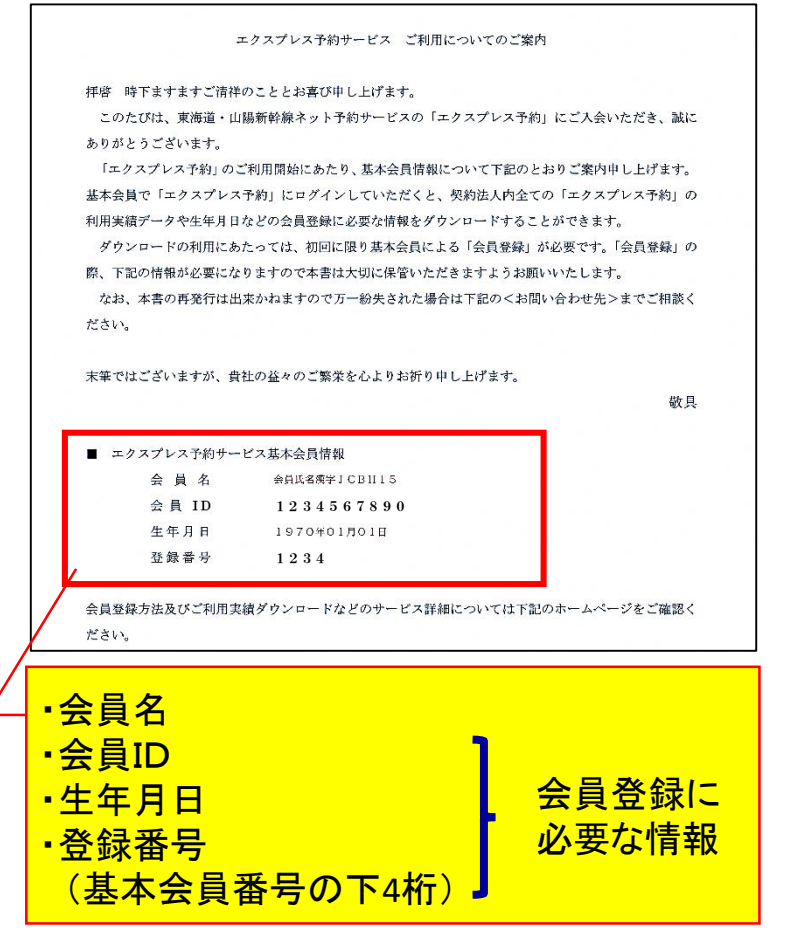

\*その際、基本会員番号を確認いたします。基本会員番号は別途 J C B から発送される 「基本会員番号通知書」でご確認ください。

※「基本会員 I D 通知書面」は、 J C B 送付の「基本会員番号通知書」とともに、 保管をお願いいたします。

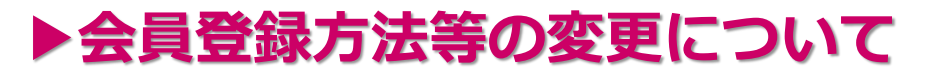

ご用意いただくもの:**EX-ICカード** 

◆会員番号(ID)での会員登録について

E X - I C カード券面

利用者

管理者

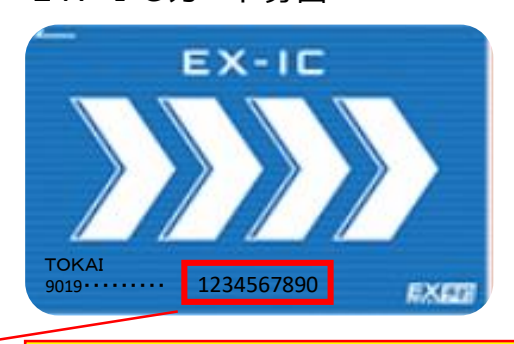

会員 I D (10桁) ※2018年4月以前に発行したカー ドには記載がありません。

#### E X-I C カード発送台紙

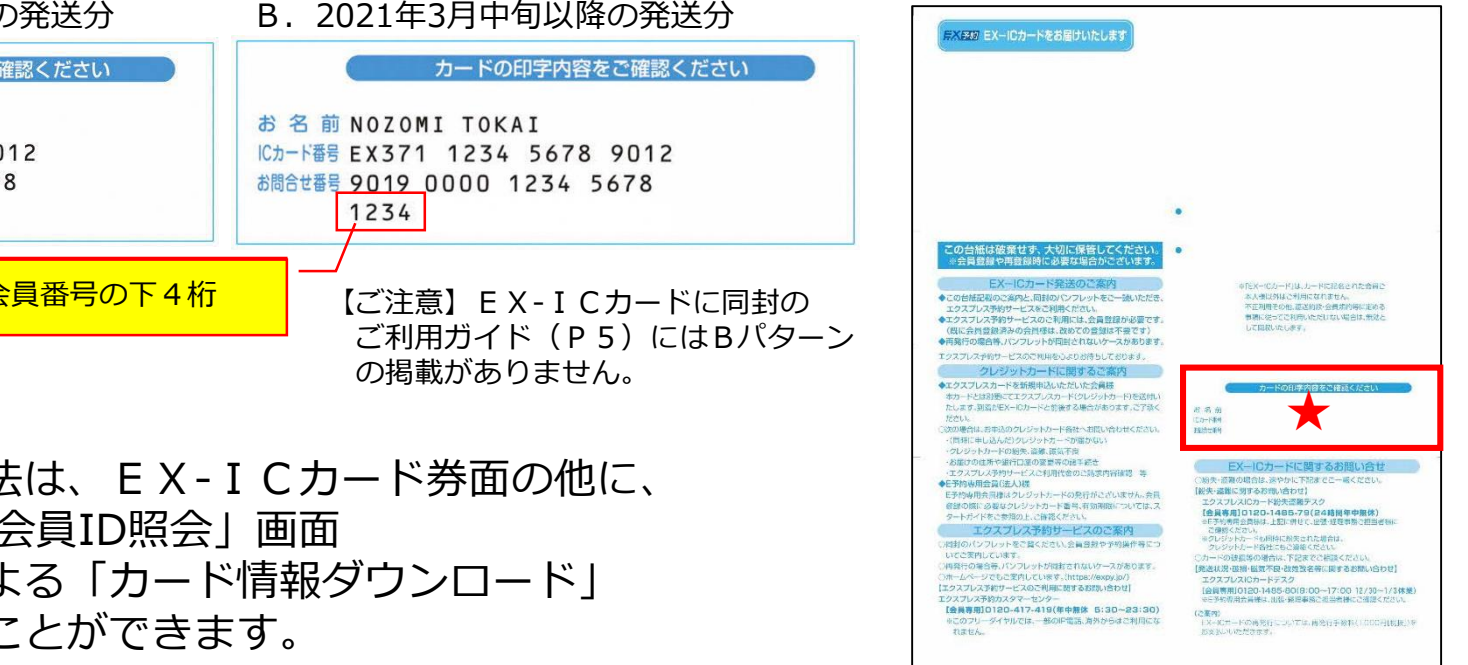

EX-ICカード発送台紙

「会員ID(10桁)| 「生年月日| 「会員番号(4100から始まる 16桁)の下4桁」が必要になるため、EX-ICカードとEX-IC カード発送台紙をもとに登録してください。

#### ★会員番号の下4桁

3月6日以降

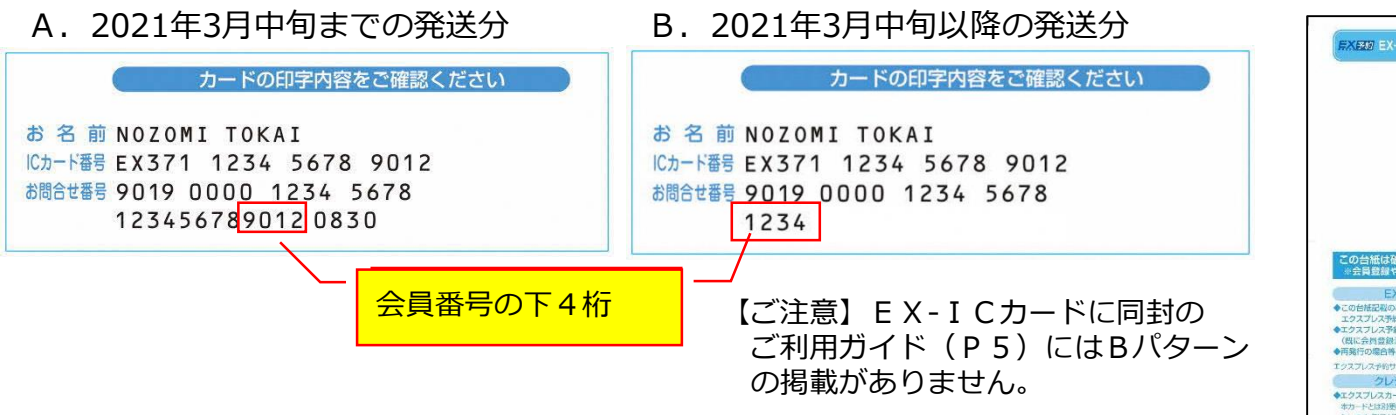

※会員 I Dの確認方法は、 E X - I C カード券面の他に、 EX予約サイトの「会員ID照会」画面 管理責任者さまによる「カード情報ダウンロード」 でご確認いただくことができます。

▶各種ダウンロードデータの表示について

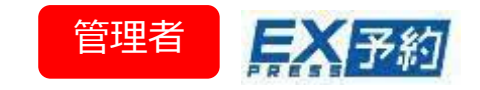

今回のサービス変更に伴う、カード情報ダウンロードデータ、およびご利用実績ダ ウンロードデータの表示は以下のように変更になります。

※カード情報/ご利用実績ダウンロードのマニュアルはこちら <u>https://expy-2020.hp-pre.info/expresscard/information/document.php</u>

### ■カード情報ダウンロードデータについて

| 基本会員番号           | 部署会員番号           | 部署名     | 会員番号             | 会員ID        | 氏名   |
|------------------|------------------|---------|------------------|-------------|------|
| 3550111122223333 |                  |         | 3550111122223333 | 1111111111  | **** |
| 3550111122223333 | 3550888899990000 | SOUMU01 | 3550888899990000 | 2222222222  | **** |
| 3550111122223333 | 3550888899990000 | SOUMU01 | 410000000001111  | 33333333333 | **** |

| ICカード番号(EX-IC)     | ICカード番号(交通系IC) | カード有効期限 | IC同意 |
|--------------------|----------------|---------|------|
|                    |                | **/**   | 済    |
|                    |                | **/**   | 済    |
| EX0123456789012345 | JC******       | **/**   | 済    |

「ICカード番号(モバイルSuica)」から 「ICカード番号(交通系IC)」に変更

各会員様が「お客様情報変更画面」で登録 した交通系 I Cカード番号が記載されます。 ⇒4ページ参照

▶各種ダウンロードデータの表示について

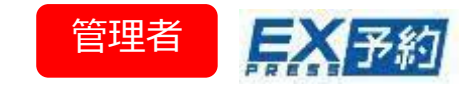

## ■ご利用実績ダウンロードデータについて

カード乗車

3/25:2名分予約3/25:きっぷを受

取(乗車)

複数名IC乗車が可能になるため、お連れ様の入出場の操作も表示されます。

| 3/20:3名分予約 |           |       |      |                  |                     |      |                     |            | 同一予約<br>操作に紐  | ]の場合<br><del>]</del> づくお預 | かり番号も同一              |         |        |
|------------|-----------|-------|------|------------------|---------------------|------|---------------------|------------|---------------|---------------------------|----------------------|---------|--------|
| 操作情報       |           |       |      |                  |                     |      | ŝ                   | 会員情報       |               |                           |                      | 受付情     | 報      |
|            | 操作日       | 操作時刻  | 操作内容 | 未発券              | 部署会員番号              | 会員種別 | 個人会員番号              | 会員ID       | 会員氏名          | 出張番号                      | 整理番号                 | 受付箇所    | お預かり番号 |
|            | 2021/3/20 | 14:00 | 購入   |                  | 3500-1111-2222-3333 | 02   | 4100-1111-2222-3333 | 1234567890 | JCBHコジンカイイン09 |                           | 12345678901234567890 | PC      | 2000   |
| ſ          | 2021/3/20 | 15:53 | 入場   |                  | 3500-1111-2222-3333 | 02   | 4100-1111-2222-3333 | 1234567890 | JCBHコジンカイイン09 |                           | 12345678901234567890 | 東京6001  | 2000   |
|            | 2021/3/20 | 15:53 | 入場   |                  | 3500-1111-2222-3333 | 02   | 4100-1111-2222-3333 | 1234567890 | JCBHコジンカイイン09 |                           | 12345678901234567890 | 東京6002  | 2000   |
|            | 2021/3/20 | 15:54 | 入場   |                  | 3500-1111-2222-3333 | 02   | 4100-1111-2222-3333 | 1234567890 | JCBHコジンカイイン09 |                           | 12345678901234567890 | 東京7001  | 2000   |
|            | 2021/3/20 | 18:42 | 出場   |                  | 3500-1111-2222-3333 | 02   | 4100-1111-2222-3333 | 1234567890 | JCBHコジンカイイン09 |                           | 12345678901234567890 | 新大阪7001 | 2000   |
|            | 2021/3/20 | 18:45 | 出場   |                  | 3500-1111-2222-3333 | 02   | 4100-1111-2222-3333 | 1234567890 | JCBHコジンカイイン09 |                           | 12345678901234567890 | 新大阪6001 | 2000   |
| L          | 2021/3/20 | 18.50 | 出堤   |                  | 3500-1111-2222-3333 | 02   | 4100-1111-2222-3333 | 1234567890 | JCBHコジンカイイン09 |                           | 12345678901234567890 | 新大阪6001 | 2000   |
| Г          | 2021/3/25 | 11:00 | 購入   |                  | 3500-1111-2222-4444 | 02   | 4100-9999-8888-0000 | 9876543210 | JCBHコジンカイイン01 |                           |                      | スマホ     | 2090   |
| L          | 2021/3/25 | 11:15 | 受取   |                  | 3500-1111-2222-4444 | 02   | 4100-9999-8888-0000 | 9876543210 | JCBHコジンカイイン01 |                           |                      | 東京      | 2090   |
|            |           | 3/20: | 3名と  | <del>ნ I (</del> | 2                   |      |                     |            |               |                           |                      |         |        |

|      | 列車  | 情報  |    |    |        | 金額情報(合計値を表の下に表示)                       |    |          |          |      |      |
|------|-----|-----|----|----|--------|----------------------------------------|----|----------|----------|------|------|
| 乗車日  | 乗車駅 | 降車駅 | 設備 |    | きっぷの種類 | 大人                                     | 小児 | 購入(請求)   | 利用(請求)   | 還元金額 | 還元内容 |
| 3/20 | 東京  | 新大阪 | 普通 |    | EX予約   | 3                                      | 0  | ¥40, 860 |          |      |      |
| 3/20 | 東京  | 新大阪 | 普通 |    | EX予約   | 1                                      | 0  |          | ¥13, 620 |      |      |
| 3/20 | 東京  | 新大阪 | 普通 |    | EX予約   | 1                                      | 0  |          | ¥13, 620 |      |      |
| 3/20 | 東京  | 新大阪 | 普通 |    | EX予約   | 1                                      | 0  |          | ¥13, 620 |      |      |
| 3/20 | 東京  | 新大阪 | 普通 |    | EX予約   | 1                                      | 0  |          |          |      |      |
| 3/20 | 東京  | 新大阪 | 普通 |    | EX予約   | 1                                      | 0  |          |          |      |      |
| 3/20 | 東京  | 新大阪 | 普通 |    | EX予約   | 1                                      | 0  |          |          |      |      |
| 3/25 | 品川  | 名古屋 | 普通 |    | EX予約   | 2                                      | 0  | ¥20, 620 |          |      |      |
| 3/25 | 品川  | 名古屋 | 普通 |    | EX予約   | 2                                      | 0  |          | ¥20, 620 |      |      |
|      |     |     |    | 又约 |        | ~~~~~~~~~~~~~~~~~~~~~~~~~~~~~~~~~~~~~~ |    | - 101    | W        |      |      |

予約人数分の合計金額表示

入場した人数分の金額表示